# 2. 基本機能 3.シフトを作成する

## 3.シフトを変更する

## STEP.1 スタッフに変更を提案する

| 🔲 日別入力             | 週别入力 月別入力                                                          | ▲ 従業員月別 ▲ 従業員週別                                    |    |
|--------------------|--------------------------------------------------------------------|----------------------------------------------------|----|
| <b>2015 ∉9 月</b> 1 | 日火曜日                                                               | ✓                                                  |    |
|                    |                                                                    | ,                                                  |    |
| S #17-9            |                                                                    |                                                    |    |
| 日付                 | 従種別                                                                |                                                    | 4  |
| 9/1(火) 🥎 事業本部1 🔤   |                                                                    |                                                    |    |
|                    | ▲本部1人タッー 3 ■ 8002<br>● 本部1スタッフィー 8002                              |                                                    | -  |
|                    | 2本部1スタッフ8 888                                                      | 12:00~20:00 ·                                      | 1  |
|                    | 2本部1スタッフ6                                                          | 違択して下さい ▼                                          | _  |
| 仮確定シフ              |                                                                    |                                                    | 履歴 |
| 2 2015             | 00/01 (24)                                                         |                                                    |    |
|                    |                                                                    |                                                    |    |
| 11                 | 3.00 - 4                                                           | 22・00 8時間 休憩 60 分                                  |    |
|                    | 5.00                                                               | 22.00                                              |    |
| 自由                 | 入力                                                                 | ▼ ( <u>00:00</u> ~ <u>00:00</u> )                  |    |
|                    |                                                                    | 補足メモンジェンジェンジェンジェンジェンジェンジェンジェンジェンジョン                |    |
| 氏生                 | 本部1フタッフ                                                            | Q         シフトに関するメモ・指示・業務連絡など                      |    |
| 1-0                | 3                                                                  | <u> </u>                                           |    |
| 41-5               | <b>★米★</b> ★₩4                                                     |                                                    |    |
| 1工事                | 争来4部1                                                              |                                                    |    |
|                    |                                                                    |                                                    |    |
|                    |                                                                    |                                                    |    |
|                    | 史1保存する シ                                                           | ノ 小を取り) ほそ9 おしる                                    |    |
|                    |                                                                    |                                                    |    |
|                    |                                                                    |                                                    |    |
| 🔍 X-91             | セージホードへの書き                                                         | 51∆ <i>∂</i> }                                     |    |
|                    |                                                                    |                                                    |    |
| 日別入力               | 週別入力 月別入力                                                          | ▲ 従業員月別 ▲ 従業員週別                                    |    |
| 2015 #9 #1         | 日火曜日<br>                                                           | 🗸 🕴 🔫 再読み込み 🕥 表示・入力設定                              |    |
|                    |                                                                    |                                                    |    |
| 1 集計データ            |                                                                    |                                                    |    |
| 日付 仕事場             | 従業員氏名 種別                                                           |                                                    | 22 |
| 9/1(火) 🥎 事業本部1 🚾   | 田 シフト枠 [ <u>+設定を新規作成</u>                                           | 成する]                                               |    |
|                    | ▲本部1スタッフ9                                                          | x 13:00~22:00 ▼                                    |    |
|                    | ▲ 本部1人タッノ7 単数数<br>● 本部1スタッフ8 ■ ● ● ● ● ● ● ● ● ● ● ● ● ● ● ● ● ● ● | 23                                                 |    |
|                    | 2本部1スタッフ6                                                          | 遵釈して下さい ▼                                          |    |
|                    | 本部1スタッフ5<br>本部1スタッフ10                                              | 違振して下さい<br>「 「 「 」 」 、 、 、 、 、 、 、 、 、 、 、 、 、 、 、 |    |
|                    | ▲ 本部1スタッフ 2                                                        | Amouteres: ▼<br>違振して下さい ▼                          |    |
|                    | ▲本部1スタッフ1                                                          | 選択して下さい ▼                                          |    |
|                    | <ul> <li>本部1スタッフ3</li> <li>本部1スタッフ4</li> </ul>                     | 遊訳して下恐い ▼<br>                                      | _  |
|                    | +追加                                                                |                                                    |    |

#### ①シフト詳細画面の表示

仮確定の水色のバーを押し、シフト作成の 詳細画面を開きます。

#### ②提案する時間の入力

変更を提案したい時間を、直接入力(半 角)します。

#### ③仕事場を選択する

所属する仕事場(自店舗)での選択のほかに、所属する従業員をそれ以外の仕事場 (他店舗)へ提案することも可能です。 一度それ以外の仕事場(他店舗)へ提案 したシフトは、その所属(店舗)の管理者し か変更できませんのでご注意ください。

#### ④変更の提案

詳細画面の「提案する」を押すと、スタッフへ シフト変更の提案ができます。 シフトバーがオレンジ色に変化し、シフト種別 が「提案中」と表示されます。

・スタッフが変更を承諾した場合
 ⇒シフト種別が「提案○」と表示されます。

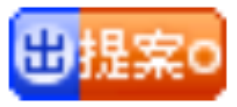

・スタッフが辞退した場合 ⇒シフト種別が「提案×」と表示されます。

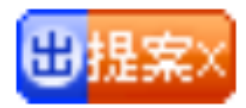

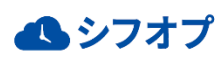

# 2. 基本機能 3.シフトを作成する

### 3.シフトを変更する

## STEP.2 回答済み提案シフトを承認

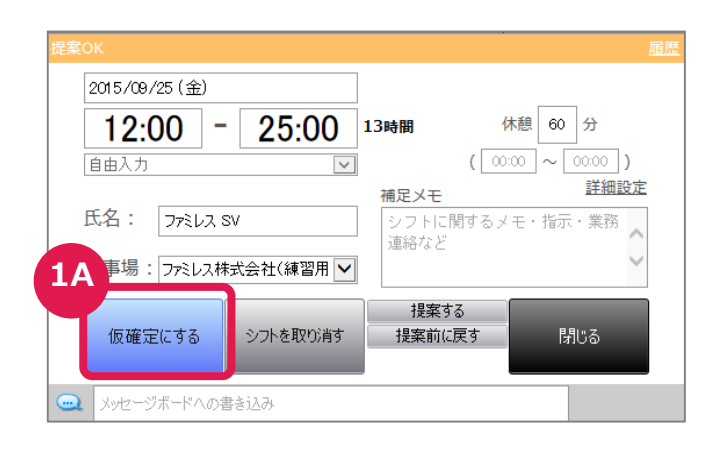

#### ①A.スタッフが提案を承諾した場合

「仮確定にする」を押し、シフトを変更、確定 していきます。

提案したが、提案前に戻したいとき、シフト自体を取消することも可能です。

メッセージボードへの書き込みも可能なので、 スタッフへの御礼も伝えることができます。

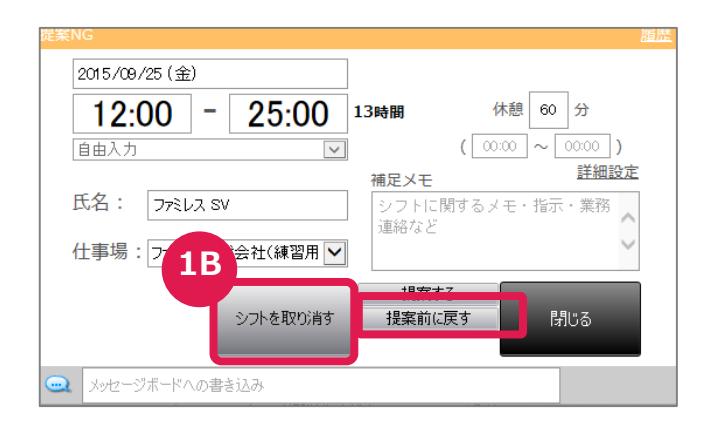

#### ①B.スタッフが辞退した場合

「シフトを取り消す」もしくは「提案前に戻す」 を押し、シフト自体を取り消すか、提案前に 戻します。

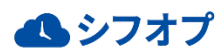

# 2. 基本機能 3.シフトを作成する

### 3.シフトを変更する

## STEP.3 管理者が直接変更する

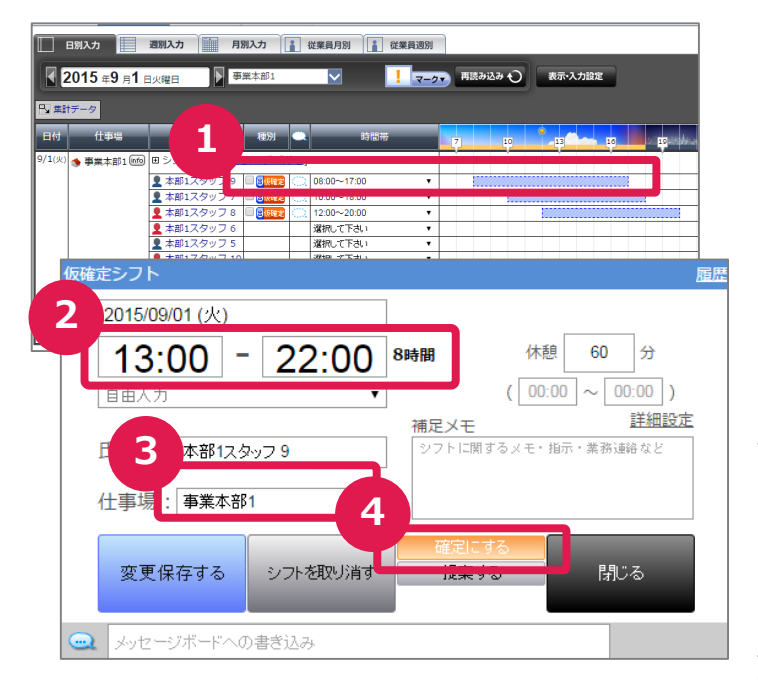

#### ①シフト詳細画面の表示

シフトを変更したいスタッフのシフト詳細画面 を開きます。

#### ②シフト時間の変更

詳細画面のシフト時間に、直接入力(半 角)をします。

#### ③仕事場を選択する

所属する仕事場(自店舗)での選択のほかに、所属するスタッフをそれ以外の仕事場 (他店舗)へ提案することも可能です。 一度それ以外の仕事場(他店舗)へ提 案したシフトは、その所属する仕事場(自 店舗)の管理者しか変更できませんのでご 注意ください。

#### ④シフトの確定

「確定にする」を押すと、確定シフトとなりシ フト作成が完了となります。

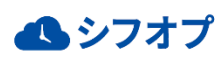